### Allurion iOS Uygulamasında Apple Sağlık Uygulamasının Ayarlanması

Allurion iOS uygulaması artık adım, uyku ve egzersiz verilerini Apple Sağlık uygulamasındaki verilerle eşzamanlayabiliyor. Yani bu verileri Apple Watch, iPhone ya da başka bir cihaz ya da uygulamadan eşzamanlamak isteyen kullanıcılar adımlarını, uyku ve egzersiz dakikalarını uygulamamızda görebiliyor.

Bunu ayarlamanın iki yolu var:

- 1. Allurion Mobil Uygulaması'nın kurulumunu ve hesap ayarlarını yaparken.
- 2. Kullanıcının iOS iPhone veya iPad ayarlarından.

#### Allurion Mobil Uygulaması'nın Kurulumunu ve Hesap Ayarlarını Yaparken Ayarlama

1. Bir kullanıcı uygulamayı yüklerken şu ekranı görecektir:

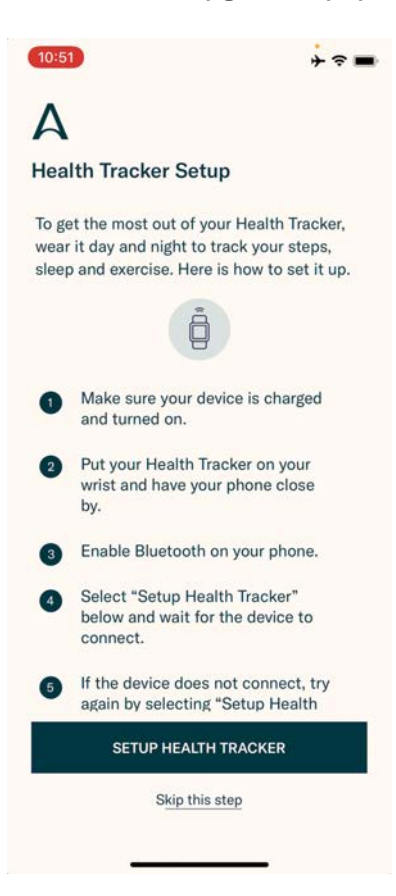

## Allurion

- 2. Kullanıcı Allurion Akıllı Saati'ni kullanmak istiyorsa "Setup Health Tracker"ı (Akıllı Saati Ayarla) seçmelidir. İstemiyorsa "Skip this step"i (Bu adımı atla) seçmelidir.
- 3. Kullanıcı daha sonra bu ekranı görecektir. Önce "Turn All Categories On"u (Tüm Kategorileri Aç), ardından "Allow"u (İzin Ver) seçin.

| 10:52                                                                                   | ÷ ≎ ■ | 10:52                                                                                 |  |
|-----------------------------------------------------------------------------------------|-------|---------------------------------------------------------------------------------------|--|
| Don't Allow Health Access                                                               | Allow | Don't Allow Health Access 2                                                           |  |
|                                                                                         |       |                                                                                       |  |
| Health                                                                                  |       | Health                                                                                |  |
| "Allurion" would like to access and update your Health<br>data in the categories below. |       | "Allurion" would like to access and update your Heal<br>data in the categories below. |  |
| Turn All Categories On                                                                  |       | Turn All Categories On                                                                |  |
| Allow or disallow "Allurion" to access all health data<br>types listed here.            |       | Allow or disallow "Allurion" to access all health data types listed here.             |  |
| ALLOW "ALLURION" TO WRITE DATA:                                                         |       | ALLOW "ALLURION" TO WRITE DATA:                                                       |  |
| T Body Mass Index                                                                       |       | T Body Mass Index                                                                     |  |
|                                                                                         |       | T Height                                                                              |  |
| 📇 Sleep                                                                                 |       | 📇 Sleep                                                                               |  |
| 👌 Steps                                                                                 |       | 👌 Steps                                                                               |  |
| ★ Weight                                                                                |       | ★ Weight                                                                              |  |
| 👌 Workouts                                                                              |       | 👌 Workouts                                                                            |  |
| App Explanation:<br>We need to access health data from phon                             | e     | App Explanation:<br>We need to access health data from phone                          |  |
| ALLOW "ALLURION" TO READ DATA:                                                          |       | ALLOW "ALLURION" TO READ DATA:                                                        |  |
| 📇 Sleep                                                                                 |       | 📇 Sleep                                                                               |  |

4. Artık adım, uyku ve egzersiz verileri kullanıcının Apple Sağlık uygulamasından alınacak ve Allurion Mobil Uygulaması ve Allurion Insights'ta görüntülenecektir.

# Allurion

### iOS Ayarlarını Kullanarak Ayarlama

Uygulamayı yükledikten sonra Apple Sağlık eşzamanlamasını ayarlamak için:

- 1. "Settings"e (Ayarlar) gidin
- 2. "Health"i (Sağlık) seçin
- 3. "Data Access & Devices"ı (Veri Erişimi ve Aygıtlar) seçin
- 4. "Allurion"ı seçin
- 5. "Turn All Categories On"u (Tümünü Aç) seçin

| (10:53) + २ == | <b>10:53</b> + ≈ ■   | (10:53)                                                                                                    | (10:53) + ≈ ■                                                                             | (10:53) + 중 ■                                                |
|----------------|----------------------|----------------------------------------------------------------------------------------------------|-------------------------------------------------------------------------------------------|--------------------------------------------------------------|
|                | Settings             | Settings Health                                                                                                 | K Health Sources                                                                          | Sources Allurion                                             |
|                | Battery >            | ALLOW HEALTH TO ACCESS                                                                                          | APPS                                                                                      | Turo All Categories On                                       |
|                | Privacy >            | Siri & Search                                                                                                   | A Allurion >                                                                              | Allow or disallow "Allurion" to access all health data       |
|                | App Store            | Notifications >   Banners, Sounds, Badges >                                                                     | Clock >                                                                                   | types listed here.<br>ALLOW "ALLURION" TO WRITE DATA:        |
|                | 🔄 Wallet & Apple Pay | MEDICAL DETAILS                                                                                                 | Health >                                                                                  | T Body Mass Index                                            |
|                | -                    | Health Details                                                                                                  | Uninstalled Apps >                                                                        | ★ Height                                                     |
|                | Passwords            | Medical ID                                                                                                    | As apps request permission to update your Health data,<br>they will be added to the list. | 📇 Sleep                                                      |
|                | Contacts             | DATA                                                                                                    | RESEARCH STUDIES                                                                          | 👌 Steps 🔵                                                    |
|                | 🚍 Calendar >         | Data Access & Devices                                                                                           | None                                                                                      | T Weight                                                     |
|                | Reminders >          | As research studies request permission to read your<br>data, they will be added to the list. You can review and | 👌 Workouts                                                                                |                                                              |
|                | No SIM 🤉             |                                                                                                    | manage all of the studies you are enrolled in by going to<br>the Research app.            | App Explanation:<br>We need to access health data from phone |
|                | O Messages           |                                                                                                    | DEVICES                                                                                   | Data                                                         |
|                | FaceTime             |                                                                                                    | @JTR iPhone 7 Plus >                                                                      | Data                                                         |
| ••             | 🧭 Safari >           |                                                                                                    | iPhone >                                                                                  | ALLOW "ALLURION" TO READ DATA:                               |
|                | 👻 Health             |                                                                                                    | iphone x >                                                                                | 📇 Sleep 🛛 🔿                                                  |
|                |                      |                                                                                                    | iPhone X J >                                                                              | 👌 Steps                                                      |
|                | 🌸 Photos — 💦 🔪       |                                                                                                    | iPhone X_I >                                                                              | 👌 Workouts                                                   |